| Vol. 45 | n. 4 | 2020 |

## Supplementary information 1 Electrochemical noise analysis to obtain the *R*<sub>sn</sub> value via FFT using Excel

Sidineia Barrozo<sup>1</sup>, Riberto Nunes Peres<sup>2</sup>, Marcus José Witzler<sup>3</sup>, Assis Vicente Benedetti<sup>2</sup>, Cecílio Sadao Fugivara<sup>2+</sup>

1. São Paulo State University (Unesp), Institute of Chemistry, Engineering, Physics and Mathematics Department, Araraquara, São Paulo, Brazil

2. São Paulo State University (Unesp), Institute of Chemistry, Department of Analytical Chemistry, Physical Chemistry, and Inorganic, Araraquara, São Paulo, Brazil

3. EMBRAER

Eclética Química

Journal

+Corresponding author: Cecilio Sadao Fugivara, Phone: +55 16 33019654, Email address: sadao.fugivara@unesp.br

| ARTICLE INFO                   | Keywords:                                    |
|--------------------------------|----------------------------------------------|
|                                | 1. ENA                                       |
| Article history:               | 2. Excel                                     |
| <b>Received:</b> June 02, 2020 | 3. spectral electrochemical noise resistance |
| Accepted: August 06, 2020      | 4. detrending                                |
| Published: October 01, 2020    | 5. Hann window                               |
|                                |                                              |

The **Supplementary Information 1** describes the procedures to calculate  $R_{sn}^0$  using Origin<sup>®</sup> software and to obtain electrochemical noise data, and a file .xlms with the experimental data used to applied the described routine.

## How can ENA data be analyzed using Origin<sup>®</sup> software?

To make the same analysis, described in the main text, using Origin<sup>®</sup> software follows the steps below:

Copy the data of time (t), potential (E(t) –  $y_E(t)$ ) and current (I(t) -  $y_I(t)$ ) in the first three

columns (A, B and C). Divide the current values by the electrode area and put the results in column D (select the column D and follows the commands: Column  $\rightarrow$  Set Columns Values  $\rightarrow$ in the box, type Col(C)/area value  $\rightarrow$  Ok).

Select the potential column and follows the commands: Analysis  $\rightarrow$  Signal Processing  $\rightarrow$  FFT  $\rightarrow$  FFT  $\rightarrow$  Open Dialog (Fig. S1a). In the window that appears, choose the option Window Hanning  $\rightarrow$  uncheck Shift  $\rightarrow$  in Spectrum Type box, choose One-sided  $\rightarrow$  uncheck Result Graph Sheet  $\rightarrow$  Ok (Fig. S1b). If you do not use the Hann window, mark Window Rectangle, as in Fig. S1c:

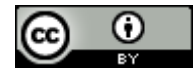

| sheet       | Analysis Statistics Imag | e Tools Format   | Window Help         |                                |            |  |  |  |
|-------------|--------------------------|------------------|---------------------|--------------------------------|------------|--|--|--|
| <b>2</b> 🐔  | Mathematics              | 🕾   🗾 🗆 🛃        | 1 🗖 🖽 🗹 🤬 🕂 🖷       | '    ⊁ ≌ 🛍    +□               | +          |  |  |  |
| *2 *        | Data Manipulation 🕨      | - A - 8          |                     |                                |            |  |  |  |
| <u>^</u> ^; | Fitting •                | [·▲·]] <u>∞</u>  |                     |                                |            |  |  |  |
|             | Signal Processing 🔶      | Smoothing        | · 🔰 🚮 💋 !!          | 5 % % -                        |            |  |  |  |
|             | Spectroscopy 🕨 🕨         | FFT Filters      |                     |                                |            |  |  |  |
| 1           | <u>1</u> Fit Linear      | FFT 🕨            | FFT 🔸               | <u>1</u> <last used=""></last> |            |  |  |  |
|             | <u>2</u> FFT             | Wavelet          | IFFT                | Open Dialog                    | (Y) H(Y) ^ |  |  |  |
|             | 3 FFT Filters            | Potential (E) Cu | STFT                |                                |            |  |  |  |
|             | 4 Smoothing              | V                | Convolution         |                                |            |  |  |  |
|             | Commenta                 |                  | Deconvolution       |                                |            |  |  |  |
|             | 1 0                      | -1,7299E-5 -4,   | £                   |                                |            |  |  |  |
|             | 2 1,0                    | -1,7120E-5 -4,   | Coherence           |                                |            |  |  |  |
|             | 3 2,0                    | -1,5184E-5 -4,   | Correlation         |                                |            |  |  |  |
|             | 4 3,0                    | -1,4855E-5 -4,   | 0                   |                                |            |  |  |  |
|             | 5 4,0                    | -1,0838E-0 -3,   | a Hilbert Iransform |                                |            |  |  |  |
|             | 0 5,0                    | -1,5780E-5 -3,   | 4634E-9 -1,2077E-0  |                                |            |  |  |  |
|             | r 0,0                    | -1,04001-0       | a)                  |                                |            |  |  |  |
|             |                          |                  | a)                  |                                |            |  |  |  |

| Signal Processing\FFT: ff                                                                                                    | ít1                                               | Signal Processing\FF                                                          | T: fft1                                            |            |
|----------------------------------------------------------------------------------------------------|---------------------------------------------------|-------------------------------------------------------------------------------|----------------------------------------------------|------------|
| Dialog Theme <factory default<="" td=""><td>Þ ~ E</td><td>Dialog Theme <factory de<="" td=""><td>fault&gt;</td><td>- 8 6</td></factory></td></factory> | Þ ~ E                                             | Dialog Theme <factory de<="" td=""><td>fault&gt;</td><td>- 8 6</td></factory> | fault>                                             | - 8 6      |
| Description Fast Fourier transfo                                                                                                    | orm on input vector (discrete Fourier transforms) | Description Fast Fourier tra                                                  | ansform on input vector (discrete Fourier transfor | ms)        |
| 🗆 Input                                                                                                    | [Book1]Sheet1!B''Potential''                      | D Input                                                                       | [Book1]Sheet1!B''Potential''                       | <b>⊾</b> ► |
| Imaginary                                                                                                    |                                                   | Imaginary                                                                     |                                                    | <b>₹</b> ► |
| Sampling Interval                                                                                                    | 1.00049 🖂 A                                       | ito Sampling Interval                                                         | 1.00049                                            | 🗹 Auto     |
| 🗆 Options                                                                                                    |                                                   | 🖂 🖂 Options                                                                   |                                                    |            |
| Window                                                                                                    | Hanning 🗸                                         | Window                                                                        | Rectangle $\sim$                                   |            |
| Shift                                                                                                    |                                                   | Shift                                                                         |                                                    |            |
| Unwrap phase                                                                                                    |                                                   | Unwrap phase                                                                  |                                                    |            |
| Factor                                                                                                    | -1 (Electrical Engineering) \vee                  | Factor                                                                        | -1 (Electrical Engineering) $\sim$                 |            |
| Spectrum Type                                                                                                    | One-sided $\sim$                                  | Spectrum Type                                                                 | One-sided $\sim$                                   |            |
| Normalize power to                                                                                                    | MSA-Mean Square Amplitude $\qquad \sim$           | Normalize power to                                                            | MSA-Mean Square Amplitude 💦 🗸 🗸                    | ł          |
| Preview                                                                                                    | Amplitude/Phase $\sim$                            | Preview                                                                       | Amplitude/Phase $\sim$                             |            |
| 🛨 Plot                                                                                                    |                                                   | 🗄 🖽 Plot                                                                      |                                                    |            |
| Result Data Sheet                                                                                                    | [ <input/> ] <new></new>                          | Result Data Sheet                                                             | [( <input/> ] <new></new>                          | 1 N        |
| Result Graph Sheet                                                                                                    |                                                   | Result Graph Sheel                                                            | t                                                  |            |
| Recalculate                                                                                                    | Manual 🗸                                          | Recalculate                                                                   | Manual V                                           |            |
|                                                                                                    | b)                                                |                                                                               | c)                                                 |            |

Figure S1. FFT Origin<sup>®</sup> command with (B) and without (C) Hann window.

A new tab is created (FFTResultData1) that has all necessary information to potential analysis, including frequency and  $PSD_E$ , which is in

column of "Power as MSA". Repeat the proceeding for the column of the current. The Fig. S2 shows the tab FFTResultData1.

| III Book1                                |                                      |                          |             |             |            |            |           |              |            | <b>—</b> |
|------------------------------------------|--------------------------------------|--------------------------|-------------|-------------|------------|------------|-----------|--------------|------------|----------|
|                                          | A1(X) 🛍                              | A2(Y) 🔒                  | A3(Y) 🏛     | A4(Y) 🙃     | A5(Y) 🙃    | A6(Y) 🏛    | A7(Y) 🏛   | A8(Y) 🏛      | A9(Y) 🏛    | ^        |
| Comments                                 | ts FFT of [Book1]Sheet1!B"Potential" |                          |             |             |            |            |           |              |            |          |
| Long Name                                | Frequency                            | Complex                  | Real        | Imaginary   | Magnitude  | Amplitude  | Phase     | Power as MSA | dB         |          |
| 1                                        | 0                                    | -9.86848E-4              | -9.86848E-4 | 0           | 9.86848E-4 | 4.8186E-7  | 180       | 2.32189E-13  | -126.34159 |          |
| 2                                        | 4.88043E-4                           | 0.00431 - 6.17038E-4i    | 0.00431     | -6.17038E-4 | 0.00436    | 4.25509E-6 | 351.85882 | 9.05291E-12  | -107.42182 |          |
| 3                                        | 9.76086E-4                           | -0.0062 + 0.0018i        | -0.0062     | 0.0018      | 0.00645    | 6.30026E-6 | 523.80493 | 1.98466E-11  | -104.01283 |          |
| 4                                        | 0.00146                              | 0.0031 - 0.00226i        | 0.0031      | -0.00226    | 0.00384    | 3.74519E-6 | 683.86978 | 7.01322E-12  | -108.53052 |          |
| 5                                        | 0.00195                              | -0.00263 + 0.00183i      | -0.00263    | 0.00183     | 0.0032     | 3.12707E-6 | 505.23902 | 4.88928E-12  | -110.09725 |          |
| 6                                        | 0.00244                              | 9.8727E-4 + 5.12694E-4i  | 9.8727E-4   | 5.12694E-4  | 0.00111    | 1.08638E-6 | 387.44305 | 5.90114E-13  | -119.28034 |          |
| 7                                        | 0.00293                              | 0.00124 - 0.00188i       | 0.00124     | -0.00188    | 0.00225    | 2.19987E-6 | 303.48338 | 2.41971E-12  | -113.15207 |          |
| 8                                        | 0.00342                              | 5.61276E-4 - 2.89181E-5i | 5.61276E-4  | -2.89181E-5 | 5.6202E-4  | 5.48848E-7 | 357.05061 | 1.50617E-13  | -125.21096 |          |
| 9                                        | 0.0039                               | -8.04048E-4 - 9.3031E-4i | -8.04048E-4 | -9.3031E-4  | 0.00123    | 1.2008E-6  | 229.16381 | 7.20963E-13  | -118.41057 | <b>~</b> |
| Sheet1 AFFTResultData1 (FFTResultData2 / |                                      |                          |             |             |            |            |           |              |            | ۰        |

Figure S2. Results of the FFT routine applied to Potential data using Origin<sup>®</sup>.

Copy the column "Power as MSA" of the tab FFTResultData1 ( $PSD_E$ ) and paste it in column E of the Sheet1 and repeat the proceeding for Current density (i), pasting the  $PSD_I$  in column F of the Sheet1.

Select the column G in the Sheet1 and follow the commands: Column  $\rightarrow$  Set Columns Values  $\rightarrow$  in the box, type Sqrt(Col(E)/Col(F))  $\rightarrow$  Ok, to calculate  $R_{sn}$ . Figure S3 shows this proceeding.

| ■ Set Values - [Book1]Sheet1!Col(G) — □ ×            |
|------------------------------------------------------|
| Formula wcol(1) Col(A) F(x)                          |
| Row ( i ): From Auto To Auto                         |
| K< <>>> >>I Col(G) =                                 |
| Sqrt(Col(E)/Col(F))                                  |
|                                                      |
| Recalculate None ~ Apply Cancel OK ¥                 |
| <b>Figure S3</b> Command to calculate $\sqrt{PSD_E}$ |

Copy the frequency column (Freq(X)) of the tab FFTResultData1 and paste it in column H of the Sheet1. In the column I calculate  $\log f$ making: select the column I  $\rightarrow$  Column  $\rightarrow$  Set Columns Values  $\rightarrow$  in the box, type log(Col(H))  $\rightarrow$  Ok. Use the same proceeding to calculate  $\log(R_{sn})$  in the column J. Your folder Sheet1 <sup>10</sup> should look like Fig. S4.

| Book1                                                                        |          |               |             |                   |            |            |          |           |            |          | × |
|------------------------------------------------------------------------------|----------|---------------|-------------|-------------------|------------|------------|----------|-----------|------------|----------|---|
|                                                                              | A(X)     | B(Y)          | C(Y)        | D(Y)              | E(Y)       | F(Y)       | G(Y)     | H(Y)      | I(Y)       | J(Y)     | ^ |
| Long Name                                                                    | Time (t) | Potential (E) | Current (I) | density (i)       | Power a    | as MSA     | Rsn      | Frequency | log (freq) | log(Rsn) |   |
| Units                                                                        | S        | V             | A           | A cm <sup>2</sup> |            |            |          |           |            |          |   |
| Comments                                                                     |          |               |             |                   | PSDE       | PSDi       |          |           |            |          |   |
| 1                                                                            | 0        | 4 70005 5     |             | -1,6084E-8        | 2,3219E-13 | 5,4470E-22 | 2,0646E4 | 0         |            | 4,3148E0 |   |
|                                                                              | U        | -1,7299E-5    | -4,5357E-9  |                   |            |            |          |           |            |          |   |
| 2                                                                            | 1,0      | -1,7120E-5    | -4,3817E-9  | -1,5538E-8        | 9,0529E-12 | 1,1946E-19 | 8,7052E3 | 4,8804E-4 | -3,3115E0  | 3,9398E0 |   |
| 3                                                                            | 2,0      | -1,5184E-5    | -4,1596E-9  | -1,4750E-8        | 1,9847E-11 | 6,6572E-19 | 5,4601E3 | 9,7609E-4 | -3,0105E0  | 3,7372E0 |   |
| 4                                                                            | 3,0      | -1,4855E-5    | -4,0066E-9  | -1,4208E-8        | 7,0132E-12 | 2,1610E-19 | 5,6968E3 | 1,4641E-3 | -2,8344E0  | 3,7556E0 |   |
| 5                                                                            | 4,0      | -1,5838E-5    | -3,8534E-9  | -1,3664E-8        | 4,8893E-12 | 2,7131E-21 | 4,2451E4 | 1,9522E-3 | -2,7095E0  | 4,6279E0 |   |
| 6                                                                            | 5,0      | -1,3780E-5    | -3,5750E-9  | -1,2677E-8        | 5,9011E-13 | 2,6159E-20 | 4,7496E3 | 2,4402E-3 | -2,6126E0  | 3,6767E0 |   |
| 7                                                                            | 6,0      | -1,6460E-5    | -3,4634E-9  | -1,2281E-8        | 2,4197E-12 | 1,6253E-20 | 1,2202E4 | 2,9283E-3 | -2,5334E0  | 4,0864E0 |   |
| 8                                                                            | 7,0      | -1,6486E-5    | -3,3493E-9  | -1,1877E-8        | 1,5062E-13 | 2,1267E-20 | 2,6612E3 | 3,4163E-3 | -2,4664E0  | 3,4251E0 |   |
| 9                                                                            | 8,0      | -1,4873E-5    | -3,2256E-9  | -1,1438E-8        | 7,2096E-13 | 6,7114E-21 | 1,0365E4 | 3,9043E-3 | -2,4085E0  | 4,0156E0 |   |
| Sheet1 {FFTResultData1 {FFTResultData2 / / / / / / / / / / / / / / / / / / / |          |               |             |                   |            |            |          |           |            |          |   |

 $\bigvee PSD_I$ 

**Figure S4.** Table of sheet1 with necessary values to calculate  $R_{sn}^0$ .

To make the graph select the column  $I \rightarrow$ Column  $\rightarrow$  Set as <u>X</u>; select the column  $J \rightarrow$ Column  $\rightarrow$  Set as <u>Y</u>. How the study is made in low frequency, select only the values of interesting to make the fit. In this case, the interval between row 2 and 29 was chosen to compare with Excel results (using Hann window). Make the graph using the commands: Plot  $\rightarrow$ Line  $\rightarrow$  Line (see Fig. S5).

| File         | Edit View    | Plot     | Column        | Worksheet | Α   | nalysis                   | Statisti | cs Image |  |
|--------------|--------------|----------|---------------|-----------|-----|---------------------------|----------|----------|--|
|              | P 🖬 🍇        | L        | Line 🔸        |           |     |                           |          | 1.       |  |
|              |              | Symbol 🕨 |               |           | ⊦ _ | ٰ <u>H</u> orizontal Step |          |          |  |
| Ť            | Default: A 🗸 | L        | Line + Symbol |           |     | ✓ Vertical Step           |          |          |  |
| 2            |              | C        | olumns/Ba     | irs       | ۲   | <mark>v^ S</mark> pline ∋ |          |          |  |
|              |              | N        | /ulti-Curve   |           | ١Ī  |                           |          |          |  |
| R            | 🚞 Example    | 3        | D XYY         |           | ۱ł  |                           |          |          |  |
| Đ,           |              | 3        | D XY <u>Z</u> |           | ۱   | Воо                       | k1       |          |  |
| Q            |              | 3        | D Surface     |           | ſ   |                           |          | A(X1)    |  |
| +            |              | S        | tatistics     |           | • [ | Long                      | Name     | time     |  |
| in l         |              | A        | rea           |           | ۰l  |                           | Units    | S        |  |
| 123 <b>-</b> |              |          | ontour        |           | .   | Con                       | nments   |          |  |
| *            |              |          | ontour        |           | 1   |                           | 16       |          |  |
| +            |              | S        | pecialized    |           | ۲I  |                           |          | 15.00733 |  |
| *            |              | 🖾 I      | emplate Lik   | orary     |     |                           | 17       | 16.00782 |  |

Figure S5. Commands to make a graph using line.

Fit the straight line to graph (linear regression) by commands: Analysis  $\rightarrow$  Fitting  $\rightarrow$  Linear Fit  $\rightarrow$  Ok. A new tab will be open, and the values of slope and intercept are presented in Parameters, like in the Fig. S6. Use these parameters to calculate  $R_{sn}^0$ , as described in the paper.

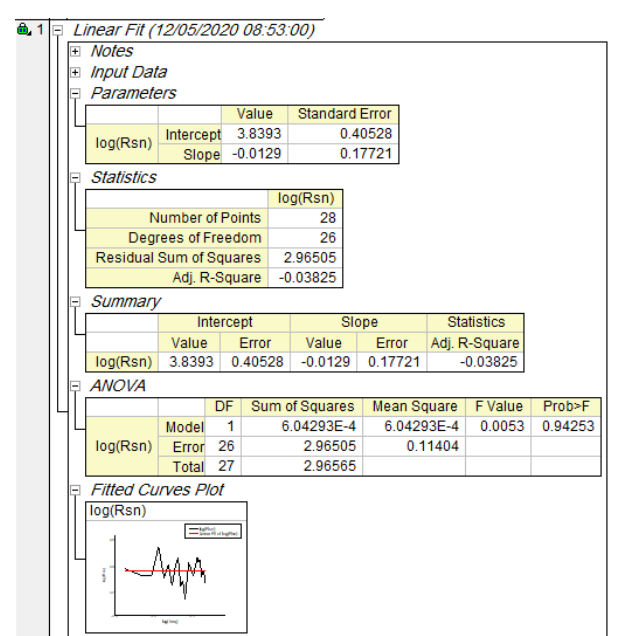

Figure S6. Results of the linear regression.

## Obtention of electrochemical noise data

Current and potential noise data were obtained in a Potentiostat / Galvanostat Reference 600 using the ESA410 software, from GAMRY Instruments<sup>®</sup>. The data contained in the spreadsheets were treated with the Excel software and compared with the treatment made with the Origin<sup>®</sup> software, with and without the Hann window option.

Electrochemical noise measurements were carried out using carbon paste electrodes modified with chalcopyrite powder. The powdered chalcopyrite ( $\phi_{average} = 38 \mu m$ ) stored in argon atmosphere was mixed with graphite powder (Alfa Aesar,  $\phi_{average} = 42 \mu m$ ) in the proportion of 50 wt.% plus a drop of binder (mineral oil) and 0.6 mL of chloroform, according to the literature<sup>1</sup>. The resulting paste was placed on a cavity electrode, constituting the carbon paste electrode (CPE), expounding an area of 0.282 cm<sup>2</sup> to the solution.

The solution *A* of the T&K medium<sup>2</sup> containing 0.5 g  $L^{-1}$  of each of Mg<sup>2+</sup> and NH<sub>4</sub><sup>+</sup> sulfate and potassium phosphate salts, 0.08 mol  $L^{-1}$  ionic strength, pH 1.8 (adjusted with diluted H<sub>2</sub>SO<sub>4</sub>) plus 0.020 mol  $L^{-1}$  CuSO<sub>4</sub> was used as electrolyte.

The electrochemical cell (Fig. S7) consisted of a glass cylinder placed horizontally, having two similar CPE electrodes fixed to the opposite sides of the cylinder and a reference electrode of Ag/AgCl/KCl3mol L<sup>-1</sup> in a Lugging capillary positioned close to one of the CPE electrodes. Once the electrochemical cell was connected to the potentiostat, all current and potential filters were activated for automatic scaling. The electrochemical cell was switched on and the potential and current noise were expected to stabilize before starting to record the 2048 points at the frequencies of 1 Hz. The experiments last 34 min and 8 s (1 Hz). Experimental data are in Excel in Supplementary information 2.

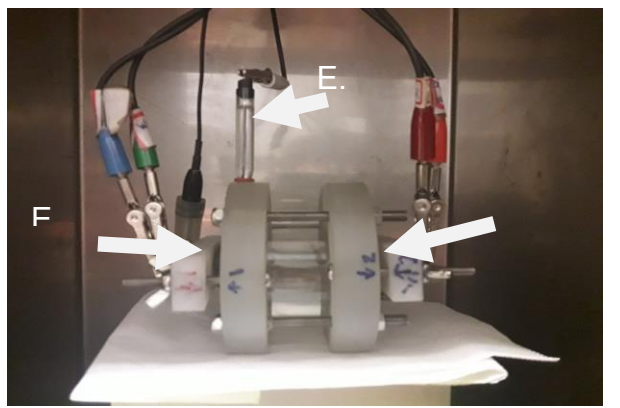

Figure S7. Electrochemical cell for obtaining the ENA data.

## References

[1] Horta, D. G., Bevilaqua, D., Acciari, H. A., Garcia Júnior, O., Benedetti, A. V., Optimization of the use of carbon paste electrodes (CPE) for electrochemical study of the chalcopyrite, Química Nova 32 (7) (2009) 1734-1738. https://doi.org/10.1590/S0100-40422009000700010.

[2] Tuovinen, O. H., Kelly, D. P., 1973. Studies on the growth of *Thiobacillus ferrooxidans*, Archiv für Mikrobiologie 88 (4) (1973) 285-298. https://doi.org/10.1007/BF00409941.